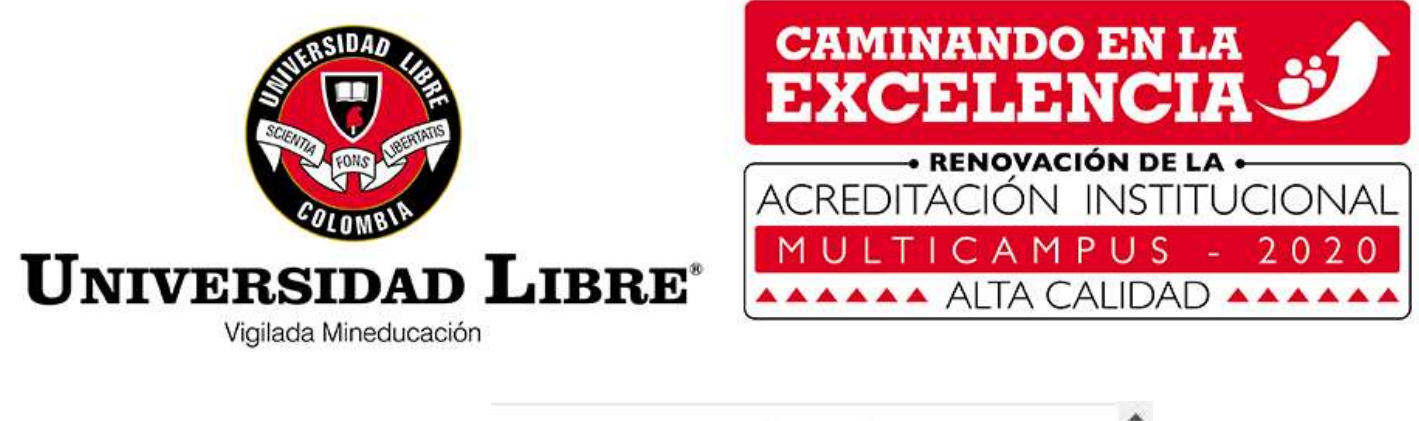

| Paso 1 | Ingrese a la opción: | Proceso Opciones de Grado    |  |
|--------|----------------------|------------------------------|--|
|        |                      | Solicitud de opción de grado |  |

## Paso 2 De click sobre su nombre

Presione el botón

Paso 3

Estudiantes C Cód. **X**E Cód. Con Nro. Identificación Nombre del alumno Estado Unidad Pensum **Opciones?** MERCADO RAMOS JHAN SEBASTIAN C3091 Activo  $\lor$ 0 11031

| + : | Solicitar Opción de grado |
|-----|---------------------------|
|     | outine operation de gran  |

**Paso 4** Selecione el periodo vigente, el tipo de opción y tema.

| olicitar Opci                       | ón de grado                     |   | 8 |
|-------------------------------------|---------------------------------|---|---|
| <u>Datos de la</u>                  | Solicitud                       |   |   |
| Periodo de solicitud :              | 20211 🔹                         |   |   |
| Opción de<br>grado a<br>solicitar : | Preparatorio de Derecho Privado | ~ |   |
| Lista de<br>temas :                 | PRIVADO                         | * |   |

## **Paso 5** Escoja la fecha de la prueba y hora. Al final presione seleccionar.

| <u>Informació</u>                        | <u>n del estudiante y fechas para la solicitu</u> | d                     |  |
|------------------------------------------|---------------------------------------------------|-----------------------|--|
| Nivel :                                  | 5                                                 | Actividad académica : |  |
| Promedio<br>Acumulado :                  | 3.8                                               | Fecha inicial : (     |  |
| % Pensum<br>Cursado :                    | 96                                                | Fecha final :         |  |
| Seleccione<br>la fecha de<br>la prueba : | 26 de marzo de 2021                               | •                     |  |
| la hora de<br>la prueba :                | 8:00 am - 9:00 am                                 | •                     |  |
| Lugar de la<br>prueba :                  | AULA VIRTUAL PREPARATORIO PRIVADO                 |                       |  |
| Modalidad<br>de la<br>prueba :           | Escrito                                           |                       |  |
|                                          | Seleccionar                                       | 😑 Cancelar            |  |

## **Paso 6** Desplacese hacia abajo, y debe encontrar su opción de grado.

|                           |                                    | L       |                           |                        |          |
|---------------------------|------------------------------------|---------|---------------------------|------------------------|----------|
| 🔳 Opción / Te             | ema seleccionado 🗊 Historic        | 0       |                           |                        |          |
| Opciones de G             | irado                              |         |                           |                        |          |
| 8                         |                                    |         |                           | (                      | Q        |
| × Periodo de<br>Solicitud | e Requisito                        | Tema    | Modalidad de la<br>prueba | Nombre opción de grado |          |
| 20211                     | Preparatorio de Derecho<br>Privado | PRIVADO | Escrito                   |                        | <b>^</b> |
|                           |                                    |         |                           |                        |          |

**Paso 7** Una vez visualiza la opción, se desplaza hacia la derecha e imprime el recibo de pago, ó lo puede descargar de *mis recibos por pagar*.

|           | Opción / Terr           | na seleccionado           | Historico  |                        |               |           |                     |   |
|-----------|-------------------------|---------------------------|------------|------------------------|---------------|-----------|---------------------|---|
| Opci      | ones de Gra             | ado                       |            |                        |               |           |                     |   |
| $\otimes$ |                         | Y                         |            |                        |               |           |                     | Q |
| ×         | Periodo de<br>Solicitud | Requisito                 |            | Nombre opción de grado | Fecha Entrega | ion pago? | Descargar<br>recibo |   |
| 5<br>O    | 2021 <mark>1</mark>     | Preparatorio d<br>Privado | le Derecho | <b></b>                | ->            |           |                     | - |

## Paso 8 Imprima su recibo

| KOMBRE   MERCADO RAMOS JHAN SEBASTIAN   CONCEPTO DE PAGO   VALOR   FECHA LÍMITE     10. IDENTIFICACIÓN   1140896412   Codigo: 103151256   Tel. 3655039   Indiantía   \$ 120,000.00 COP   2603/2021     ROGRAMA ACAD.   11031 - DERECHO ( JORNADA UNICA)   SELLO   SELLO   BANCO     EMESTRE/ANO   5   Indiantía   \$ 120,000.00 COP   2603/2021     MERCENTO   6124 - MEJEZALTORIO PRIVADO.   \$ 120,000.00 COP   BANCO     CONCEPTO DE PAGO   VALOR   FECHA LÍMITE     MERCENTO   5124 - MEJEZALTORIO PRIVADO.   \$ 120,000.00 COP   BANCO     CONCEPTO DE PAGO   VALOR   FECHA LÍMITE     NOCEDE PAGO VALOR   SELLO     DOB     ORIGINA ACAD.     NOCEDE PAGO VALOR     CONCEPTO DE PAGO   VALOR   FECHA LÍMITE     NOCEDE PAGO VALOR DE VALOR   SELLO     ORIGINA ACAD.     INT 8600137985   SOUDO   SECIAL DE EXPEDICIÓN   Secianta de opción de grado     RECADO RAMOS JHAN                                                                                                    | VIERARA SURGEAUTIV                                                                                                    |                                                                                    | K 7 AN             | UNIVERSID<br>NIT 860<br>TIGUA VIA PTO. COL             | 0AD LIBRE<br>0137985<br>OMBIA / PBX: 180001<br>FI                      | 08 de .<br>Soficitud de .<br>180560 Ref. 1202<br>ECHA DE EXPEDICIÓN 3         | EGRF15_GWT*<br>marzo de 2021 10:19:24<br>opción de grado<br>2940<br>5 de marzo de 2021              | + 1                |   |
|----------------------------------------------------------------------------------------------------|----------------------------------------------------------------------------------------------------|------------------------------------------------------------------------------------|--------------------|--------------------------------------------------------|------------------------------------------------------------------------|-------------------------------------------------------------------------------|----------------------------------------------------------------------------------------------------|--------------------|---|
| io. IDENTIFICACIÓN 1140896412 Codigo: 103151256 Tel. 3655039   ERIODO 20211 III031 - DERECHO ( RORNADA UNICA) SELLO   ROGRAMA ACAD. III031 - DERECHO ( RORNADA UNICA) SELLO DEL   ROGRAMA ACAD. III031 - DERECHO ( RORNADA UNICA) S120,000,00 COP SELLO   ROGRAMA ACAD. III031 - DERECHO ( RORNADA UNICA) S120,000,00 COP BANCO   CONCEPTO 6124 - REFERENCIO ( RORNADA UNICA)   MESTREANO 5   ONCEPTO 6124 - REFERENCIO ( RORNADA UNICA)   MESTREANO 5   CONCEPTO 6124 - REFERENCIO ( RORNADA UNICA)   MESTREANO 5   CONCEPTO 6124 - REFERENCIO ( RORNADA UNICA)   MESTREANO STORE OF REFERENCIO   MERCADO RAMOS JHAN STORE OF REFERENCIÓN 5 de marzo de 2021   Ordinaría S 120,000,00 COP PAGUE HASTA 26/03/2021   MERCADO RAMOS JHAN STORE OF REFERENCIÓN 5 de marzo de 2021   ORCEPTO 2021 QUILIDA OF REFERENCIÓN 5 de marzo de 2021   MERCADO RAMOS JHAN <td col<="" th=""><th>NOMBRE</th><th>MERCADO</th><th>RAMOS JHAN SEBAS</th><th>TIAN</th><th>CONCEPTO DE PAGO</th><th>VALOR</th><th>FECHA LIMITE</th><th>1</th></td>                                                                                                    | <th>NOMBRE</th> <th>MERCADO</th> <th>RAMOS JHAN SEBAS</th> <th>TIAN</th> <th>CONCEPTO DE PAGO</th> <th>VALOR</th> <th>FECHA LIMITE</th> <th>1</th>                                                                                                    | NOMBRE                                                                             | MERCADO            | RAMOS JHAN SEBAS                                       | TIAN                                                                   | CONCEPTO DE PAGO                                                              | VALOR                                                                                               | FECHA LIMITE       | 1 |
| ERIODO 20211   ROGRAMA ACAD. 11031 - DERECHO ( JORNADA UNICA)   EMESTREAÑO 5   ONCEPTO 6124 - HEFPARATORIO PRIVADO.   S120,000.00 COP BANCO   FEGRE 15 _ GWT* 08 de marzo de 2021 10:19:24   Solicitad de opción de grado Ref. 1202940   NEL AS INSERTACIÓN S   OMERE MERCADO RAMOS INAN   O. IDENT. 1140896412   RODO 20211   ONCEP. RECADO RAMOS INAN   ONCEP. REPARATORIO PRIVA.   ONCEP. REPARATORIO PRIVA.                                                                                                    | No. IDENTIFICACIO                                                                                                    | ON 11408964                                                                        | 12 Código: 1031512 | 56 Tel. 3655039                                        | Ordinaria                                                              | \$ 120,000.00 COP                                                             | 26/03/2021                                                                                          |                    |   |
| ROGRAMA ACAD.   I1031 - DERECHO ( JORNADA UNICA)   SELLO<br>DEL<br>BANCO     EMESTREANO   5   0   DEL<br>BANCO     ONCEPTO   \$124 - PHEPARATORIO PREVADO.   \$ 120,000.00 COP   BANCO     WILL RE UNIVERSIDAD LIBRE<br>NIT 8600137985   EGRF15_GWT*<br>08 de marzo de 2021 10:19:24   Solicitad de opción de grado     VALUER UNIVERSIDAD LIBRE<br>NIT 8600137985   State PREPARATORIO PREVADO.   EGRF15_GWT*<br>08 de marzo de 2021 10:19:24     VALUER UNIVERSIDAD LIBRE<br>NIT 8600137985   State PREPARATORIO PREVA   EGRF15_GWT*<br>08 de marzo de 2021 10:19:24     Solicitad de opción de grado   Ref. 1202940   Ref. 1202940     CA.   FECHA DE EXPEDICIÓN 5 de marzo de 2021     OMENT.   1140896412   GUINIVERSIDAD UNIVERSIDAD UNIVERSIDAD UNIVERSIDAD COP     MESTREIANO 5   Silva 0.00 AGO COP   PAGUE HASTA   26/03/2021     ONC. DE PAGO   VALOR   FEC.LIMITE   (415)7709998007840(8020)/001140896412700012029409(3900)/00120000(96)20210326                                                                                                    | PERIODO                                                                                                    | 20211                                                                              |                    |                                                        | 122002010                                                              |                                                                               | Constraint du                                                                                       | 1                  |   |
| EMESTRE/AÑO 5 DEL<br>BANCO   ONCEPTO S124 - PREPARATORIO PREVADO. S 120,000.00 COP DEL<br>BANCO   WINVERSIDAD LIBRE<br>NIT 8600137985 EGRE 15_GWT*   NOC DEVENTO K 7 ANTIGUA VIA PTO. COLOMBIA / PBX: 18000180560 EGRE 15_GWT*   ONC DE NETRE/AÑO 5 State serverado   FA. FECHA DE EXPEDICIÓN 5 de marzo de 2021   OMBRE 1140896412 S120,000.00 COP   EXODO 20211 Ordinaría S 120,000.00 COP   MESTRE/AÑO 5 Societado PRIVA. Continería   MESTRE/AÑO 5 State ou COP PAGUE HASTA 26/03/2021   ONC. DE PAGO VALOR FEC. LÍMITE (415)7709998007840(8020)/001 140896412700012029409(3900)/001 20000(96)/20210326 T                                                                                                    | PROGRAMA ACAE                                                                                                    | . 11031 - DER                                                                      | ECHO ( JORNADA UN  | GCA)                                                   |                                                                        | SELLO                                                                         |                                                                                                    | 2                  |   |
| ONCEPTO   6124 - PREPARATORIO PREVADO.   S 120,000.00 COP   DECL<br>BANCO     DECEPTO   ECRE 15 GWT*<br>08 de marzo de 2021 10:19:24<br>Solicitaid de opción de grado     NET 8600137985<br>K 7 ANTIGUA VIA PTO. COLOMBIA / PBX: 18000180560   ECRE 15 GWT*<br>08 de marzo de 2021 10:19:24<br>Solicitaid de opción de grado     MARZAN MERCADO<br>RADO   MERCADO RAMOS JHAN                                                                                                    | SEMESTRE/AÑO                                                                                                    | 5                                                                                  |                    |                                                        |                                                                        | DELLAS                                                                        |                                                                                                    | 1                  |   |
| WINVERSIDAD LIBRE<br>NIT 8600137985 EGRF 15_GWT*   08 de marzo de 2021 10:19:24   Science of the control of the control of t | CONCEPTO 6324 -                                                                                                    | PREPARATORIO PRIV                                                                  | VADO.              | \$ 120,000,00 COP                                      |                                                                        | DEL                                                                           |                                                                                                    | 1                  |   |
| Ordinaria   \$ 120,000.00 COP   PAGUE HASTA   26/03/2021     o. iDENT.   1140896412     ERODO   20211     ROG.   11031 - DERECHO     EMESTRE/AÑO   5     ONCEP.   PREPARATORIO PRIVA.     ST.20.000.00 COP   FEC. LIMITE     Ordinaria   \$ 120,000.00 COP   PAGUE HASTA   26/03/2021     (415)7709998007840(8020)/001140896412700012029409(3900)/00120000(96)/20210326   1000   1000                                                                                                    |                                                                                                    |                                                                                    | K 7 AN             | UNIVERSID<br>NIT 860                                   | AD LIBRE<br>0137985<br>OMBIA / PRV: 180001                             | 08 de<br>Solicitad de                                                         | EGRF15_GWT<br>marzo de 2021 10:19:24<br>opción de grado                                             | *                  |   |
| MERCARO ICON ICANO ICANO INTAN     a. IDENT.   1140896412     ROG.   11031 - DERECHO     MESTREIAÑO   5     ONC.EP.   PREPARATORIO PRIVA.     SOC. DE PAGO   VALOR     FEC. LIMITE   26/03/2021     Ordinaria   51/20.00.00 COE     SUBARCE   5/20.2020                                                                                                    |                                                                                                    |                                                                                    | K 7 AN             | UNIVERSID<br>NIT 860<br>FIGUA VIA PTO. COL             | AD LIBRE<br>0137985<br>OMBIA / PBX: 180001<br>F                        | 08 de<br>Solicitad de<br>180560 Ref. 120.<br>ECHA DE EXPEDICIÓN               | EGRF15_GWT<br>marzo de 2021 10:19:2<br>opción de grado<br>2940<br>5 de marzo de 2021                | 14                 |   |
| DECRIM   1140070412     ERIODO   20211     ROG   11031 - DERECHO     MESTRE/AÑO   5     ONC.EP.   PREPARATORIO PRIVA.     ONC. DE PAGO   VALOR     FEC. LIMITE     Optimuria   \$ 120 000 00 COP     S 120 000 00 COP   2002/2021                                                                                                    | VIELARA HISTORYALISH                                                                                                    |                                                                                    | K 7 AN             | UNIVERSID<br>NIT 860<br>FIGUA VIA PTO. COL<br>rdinaria | PAD LIBRE<br>0137985<br>OMBIA / PBX: 180001<br>F<br>\$ 120,000.00 COP  | 08 de<br>Solicitad de<br>180560 Ref. 120<br>ECHA DE EXPEDICIÓN<br>PAGUE HASTA | EGRF15_GWT<br>marzo de 2021 10:19:2<br>opción de grado<br>2940<br>5 de marzo de 2021<br>26/03/2021  | 1+<br>14           |   |
| Enclose   Delta     ROG.   11031 - DERECHO     MESTRE/AÑO   5     ONCEP.   PREPARATORIO PRIVA.     ONC. DE PAGO   VALOR     FEC. LIMITE   Colimaria     S 120 000 00 COP   26/03/2021                                                                                                    | VILLE ARK HORE HORE TO THE COMBRE                                                                                                    | MERCADO RAM                                                                        | K 7 AN<br>05 JHAN0 | UNIVERSID<br>NIT 860<br>FIGUA VIA PTO. COL<br>rdinaria | AD LIBRE<br>0137985<br>OMBIA / PBX: 180001<br>F<br>\$ 120,000.00 COP   | 08 de<br>Solicitad de<br>180560 Ref. 120<br>ECHA DE EXPEDICIÓN<br>PAGUE HASTA | EGRF15_GWT<br>marzo de 2021 10:19;2:<br>opción de grado<br>2940<br>5 de marzo de 2021<br>26/03/2021 | 4<br>14            |   |
| EMESTRE/AÑO<br>S<br>DNCCEP. PREPARATORIO PRIVA. (415)7709998007840(8020)001140896412700012029409(3900)00120000(96)20210326<br>(415)7709998007840(8020)001140896412700012029409(3900)00120000(96)20210326                                                                                                    | VIELE ADA HOMENTALIÓN<br>TA.<br>NOMBRE<br>SO. IDENT.<br>VIEDUOVO                                                                                                    | MERCADO RAM<br>1140896412                                                          | K 7 AN             | UNIVERSID<br>NIT 860<br>FIGUA VIA PTO. COL             | AD LIBRE<br>0137985<br>OMBIA / PBX: 180001<br>F<br>\$ 120,000.00 COP   | 08 de<br>Solicitad de<br>Ref. 120<br>ECHA DE EXPEDICIÓN<br>PAGUE HASTA        | EGRF15_GWT<br>marzo de 2021 10:19:2<br>opción de grado<br>2940<br>5 de marzo de 2021<br>26/03/2021  | (*<br>14           |   |
| ONCEP.   PREPARATORIO PRIVA.   (415)7709998007840(8020)001140896412700012029409(3900)00120000(96)20210326     ONC. DE PAGO   VALOR   FEC. LIMITE     Ordinaria   S120.000.00.00 COP   2603/2021                                                                                                    | VIELARA SERVICE                                                                                                    | MERCADO RAM<br>114096412<br>20211                                                  | K 7 AN             | UNIVERSID<br>NIT 860<br>FIGUA VIA PTO. COL             | AD LIBRE<br>0137985<br>OMBIA / PBX: 180001<br>FI<br>\$ 120,000.00 COP  | 08 de<br>Solicitad de<br>80560 Ref. 120<br>ECHA DE EXPEDICIÓN<br>PAGUE HASTA  | EGRF15_GWT<br>marzo de 2021 10:19:2:<br>opción de grado<br>2940<br>5 de marzo de 2021<br>26/03/2021 | "*<br>14<br>1      |   |
| ONC DE PAGO VALOR FEC. LIMITE<br>Ordinaria \$120.000.00 COP 26032021                                                                                                    | VILLA RA SERVICACIÓN<br>VILLA RA SERVICACIÓN<br>TA.<br>VOMBRE<br>No. IDENT.<br>"FERIODO<br>"ROG.<br>SEMESTRE JA NO.                                                                                                    | MERCADO RAM<br>1140896412<br>2021<br>11031 - DERECHO                               | K 7 AN<br>05 JHAN  | UNIVERSID<br>NIT 860<br>FIGUA VIA PTO. COL             | PAD LIBRE<br>0137985<br>OMBIA / PBX: 180001<br>FI<br>\$ 120,000.00 COP | 08 de<br>Solicitad de<br>180560 Ref. 120<br>ECHA DE EXPEDICIÓN<br>PAGUE HASTA | EGRF15_GWT<br>marzo de 2021 10:19:2:<br>opción de grado<br>2940<br>5 de marzo de 2021<br>26/03/2021 | 14<br>14<br>1<br>1 |   |
| Ordinaria 5 128 000 00 COP 26/03/2021                                                                                                    | VILLAGE SECTION OF THE ADDR SECTION OF THE ADDR SECTION OF THE ADD | MERCADO RAM<br>1140896412<br>2021<br>11031 - DERECHO<br>5<br>PREPARATORIO          | K 7 AN<br>OS JHAN  | UNIVERSID<br>NIT 860<br>TIGUA VIA PTO. COL<br>rdinaria | PAD LIBRE<br>0137985<br>OMBIA / PBX: 180001<br>FI<br>\$ 120,000.00 COP | 08 de<br>Solicitad de<br>Ref. 120<br>ECHA DE EXPEDICIÓN<br>PAGUE HASTA        | EGRF15_GWT<br>marzo de 2021 10:19:2<br>opción de grado<br>2940<br>5 de marzo de 2021<br>26/03/2021  |                    |   |
|                                                                                                    | VALIARA SECTIONAL CON-<br>VALIARA SECTIONAL CON-<br>VALIARA SECTIONAL CON-<br>VALIARA SECTIONAL CON-<br>VALIARA SECTIONAL CON-<br>CONCEP.                                                                                                    | MERCADO RAM<br>1140896412<br>2021<br>11031 - DERECHO<br>5<br>PREPARATORIO<br>VALOR | K 7 AN             | UNIVERSID<br>NIT 860<br>TIGUA VIA PTO. COL<br>rdinaria | PAD LIBRE<br>0137985<br>OMBIA / PBX: 180001<br>FI<br>\$ 120,000.00 COP | 08 de<br>Solicitud de<br>Ref. 120<br>ECHA DE EXPEDICIÓN<br>PAGUE HASTA        | EGRF15_GWT<br>marzo de 2021 10:19:2<br>opción de grado<br>2940<br>5 de marzo de 2021<br>26/03/2021  |                    |   |

**Paso 9** También puede visualizar cuando el estado de su opción, cuando esta sea calificada.

|            | Opción / Tem            | a seleccionado 🗊 Historic          | 0       |                           |                  |          |
|------------|-------------------------|------------------------------------|---------|---------------------------|------------------|----------|
| Opci       | ones de Gra             | ido                                |         |                           |                  |          |
| $\diamond$ |                         |                                    | 1 I     | (                         | ſ                | Q        |
| $\times$   | Periodo de<br>Solicitud | Requisito                          | Tema    | Modalidad de la<br>prueba | Estado Requisito |          |
| ç          | 20211                   | Preparatorio de Derecho<br>Privado | PRIVADO | Escrito                   | $\bigcirc$       | <b>^</b> |